# 1. Introduction

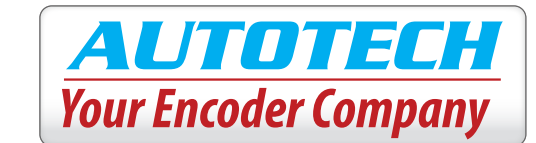

The Smart-Encoder effectively eliminates multiple encoder part numbers by bringing intelligence and security to its design. In seconds, a four-digit LED display with two push-buttons enables the Smart-Encoder to change its resolution (pulses per revolution), set the position to any value or reset it, change the direction of increasing counts, and set a password to protect any unauthorized changes. The EtherNet/IP & Modbus TCP/IP Smart-Encoder has been optimized to achieve the quickest set-up and configuration times.

Additional features of the Smart-Encoder include reverse voltage protection of the inputs in addition to, short-circuit protection of the outputs. It is designed to operate within a wide range of industrial applications under harsh environmental conditions such as mechanical shock, vibrations, extreme temperature and humidity changes, oil mists, coolants and solvents. Nema 4 and 4x rated, submersible and explosion proof, Class 1, Div 1 models are also offered to suit a virtually limitless number of applications.

# 2. Specifications

#### **ELECTRICAL**

#### **INPUT POWER**

Voltage: 18-30 VDC Current: 250 mA @ 24 VDC exclusive of load High Voltage: Min. 2.4 VDC TTL Comaptible Low Voltage: Max. 0.4 VDC TTL Compatible

#### **OUTPUT DRIVERS**

Line driver device: ET7272 Voltage:  $30V/V = 18-30VDC (V_{in} = V_{out})$ 30V/5 = 5VDC

Max Output Current: 40mA High Voltage: 30 VDC@ 20mA source current Low Voltage: 5 VDC @ 20mA sink current

#### **OUTPUT FORMAT:**

Gray Code: Programmable up to 4096 Binary: Programmable up to 4096 BCD: Programmable up to 1999

TRANSMISSION RATE: 10/100MBit

## **ENVIRONMENTAL**

#### DATA SYNCHRONIZATION

The Smart-Encoder's position data is continuously updated. Since the device is Level triggered, the Encoder position is latched on as long as the Data Transfer command from the Programmable Controller is OFF i.e. the Level is "Low". It can be then read back by the Programmable Controller. At the same time, the data constantly updates itself if the level of the data Command is "High".

#### PROTECTION

Reverse Voltage Protected Inputs Short Circuit Protected Outputs

#### **POWER-ON SETTLING TIME**

Upon power-up the outputs are tri-stated for up to 100mSec.

| Housing                                 | Size 40 ( 4.0" dia.)   | Size 40 explosion proof               | Size 25 (2.5" dia.)    |
|-----------------------------------------|------------------------|---------------------------------------|------------------------|
| Max. Starting Torque @ 25 °C (oz. in.)  | 8 (576.1)              | 8 (576.1)                             | 5 (360.04)             |
| Moment of Inertia (oz*in <sup>2</sup> ) | 6.4 x 10 <sup>-4</sup> | 6.4 x 10 <sup>-4</sup>                | 4.0 x 10 <sup>-4</sup> |
| Max. Slew Speed (RPM)                   | 5000                   | 5000                                  | 5000                   |
| Shaft Size                              | 5/8"                   | 5/8″                                  | 3/8"                   |
| Max. Shaft Loading Axial and Radial:    | 120 lb.                | 120 lb.                               | 80 lb.                 |
| Bearing Life at Max. Mfr. Spec.         | 2 x 10 <sup>9</sup>    | 2 x 10 <sup>9</sup>                   | 2 x 10 <sup>9</sup>    |
| Shock                                   |                        | 100g for 11ms                         |                        |
| Vibration                               |                        | 20g to 2000Hz                         |                        |
| Enclosure                               | NEMA 4/IP 66           | NEMA 4x (Div1 , Class 1, Group B,C,D) | NEMA 4/IP 66           |
| Operating Temperature                   |                        | -10°C to 70° C                        |                        |
| Storage Temperature                     |                        | -40°C to 85°C                         |                        |

# 3. Wiring

1. The shielded ethernet cable should be routed in its own conduit and kept separate from other high voltages/high inductance wiring.

2. Follow the wiring diagram below:

### CAUTION:

•

• Upon power-up the outputs are tri-stated for up to 100mSec.

UTOTECH

Your Encoder Company

Check the cable wiring before applying power to the Smart-Encoder.

| 8 PIN CIRCULAR<br>CONNECTOR PIN # | SIGNAL | CAT 5 COLOR CODE | RJ45 PIN NUMBER |
|-----------------------------------|--------|------------------|-----------------|
| 3                                 | Tx +   | Green/ White     | 1               |
| 4                                 | TX -   | Green            | 2               |
| 5                                 | Rx +   | Orange/ White    | 3               |
| 6                                 | Rx -   | Orange           | 6               |
| 2                                 | V +    | Red              | N/C             |
| 7                                 | V -    | Black            | N/C             |
| 1                                 | N/C    | N/C              | N/C             |
| 8                                 | N/C    | N/C              | N/C             |

8 Pin Circular Connector

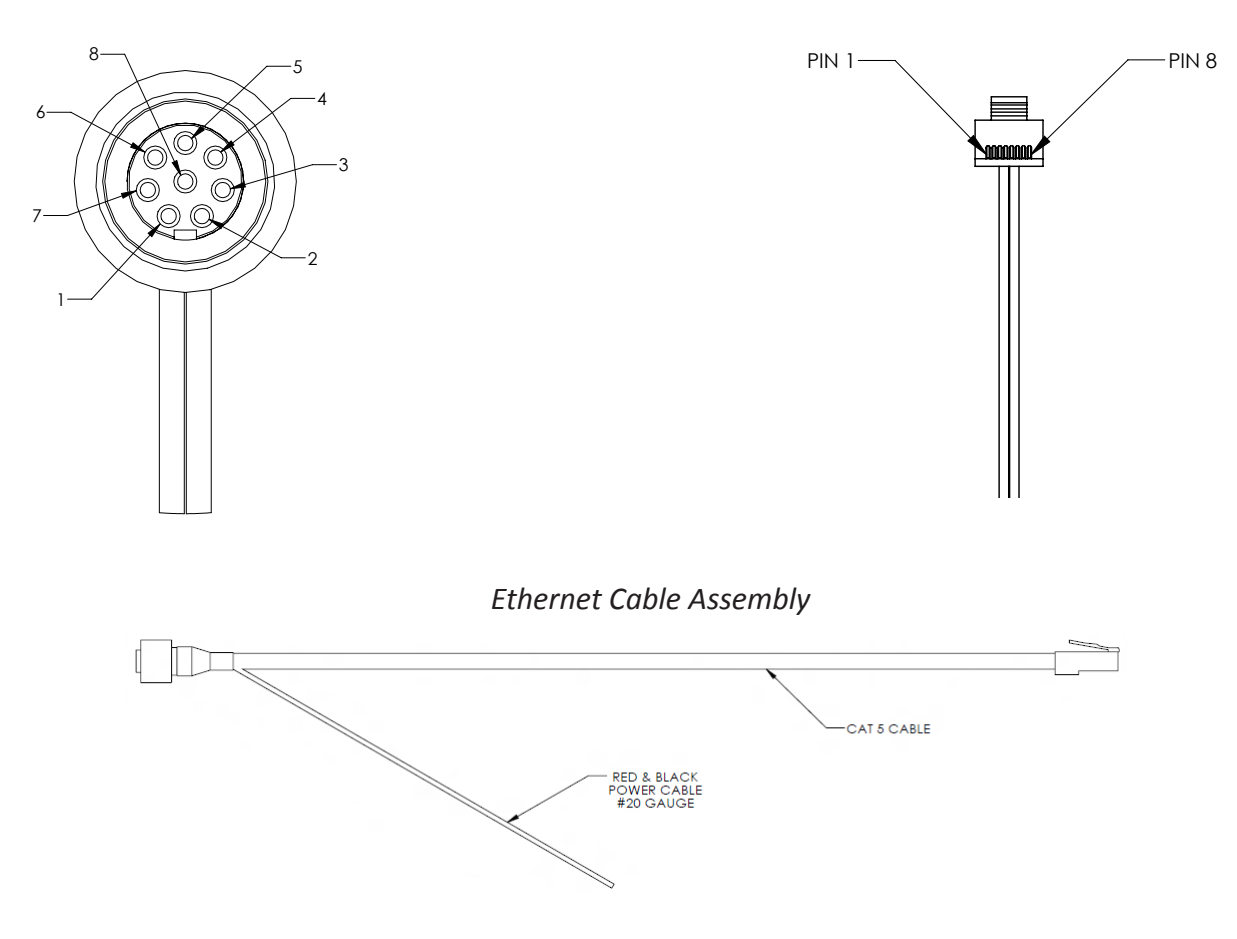

RJ45 Connector

# 4. Mounting

# **Types of Mounting**

## 1. Sevrvo- Mount

The Smart-Encoder can be either mounted with traditional servo-clamps or through the four 6-32 mounting holes on the face of the resolver.

Zero Reference  $(\pm 5^{\circ})$ : The position at which the flat on the shaft lines up with the screw in the case and the two mounting holes on the Smart-Encoder's face plate.

#### 2. Flange-Mount

The Smart-Encoder can be mounted using the four mounting holes on the square face plate. Zero Reference  $(\pm 5^{\circ})$ : The position at which the flat on the shaft lines up with the screw on the housing along with the mounting hole on the Smart-Encoder's face plate.

# **Mounting Dimensions**

#### 1. Size 40 Resolver Based (Face Mount)

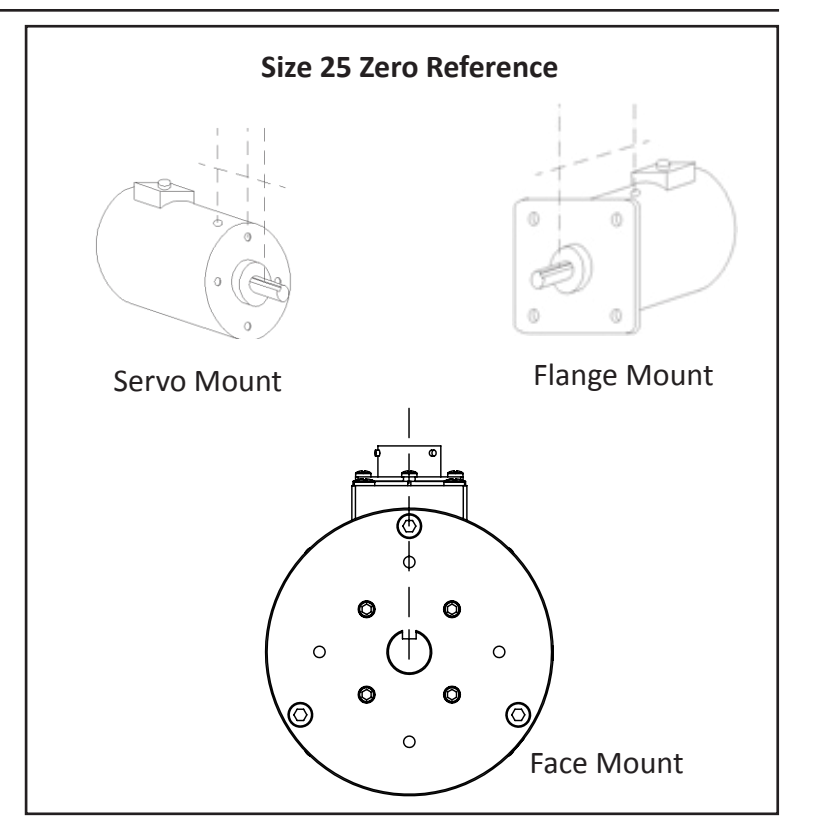

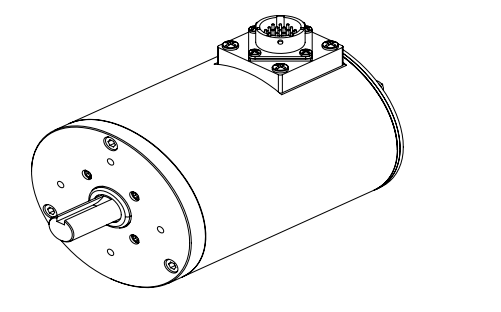

Units: [mm] inches

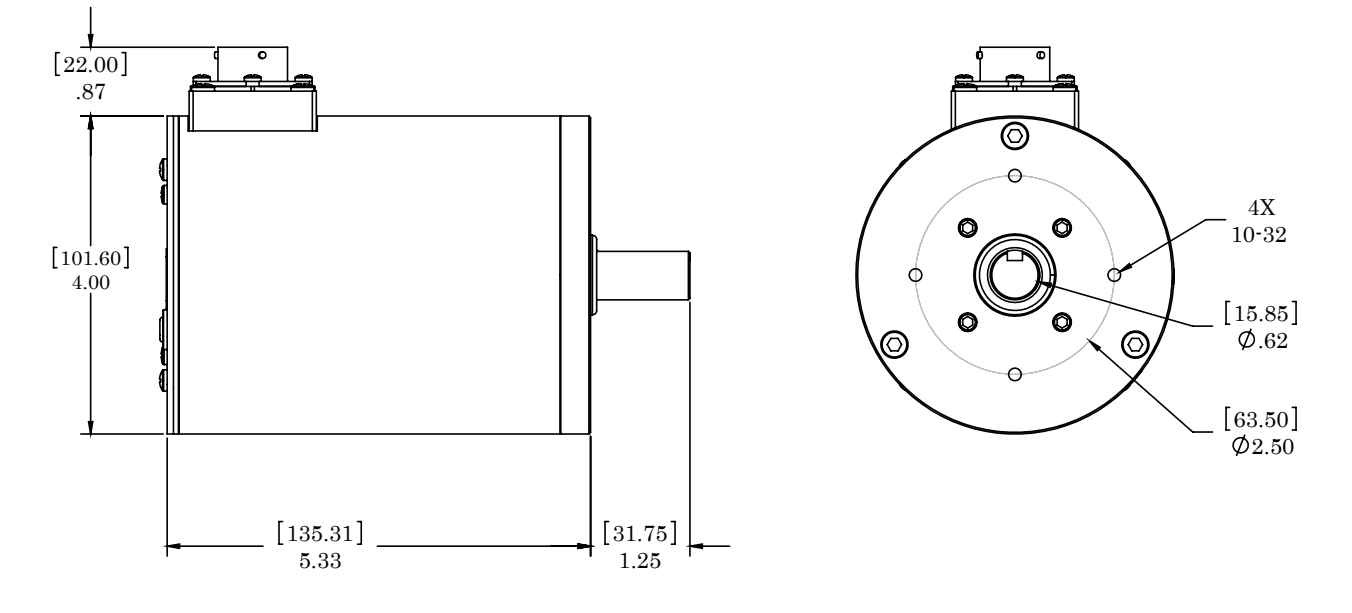

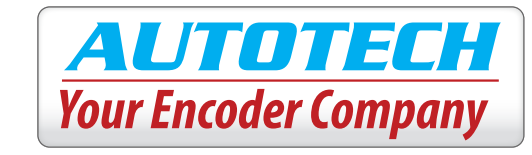

# Smart-Encoder<sup>™</sup>: EtherNet/IP & Modbus TCP/IP

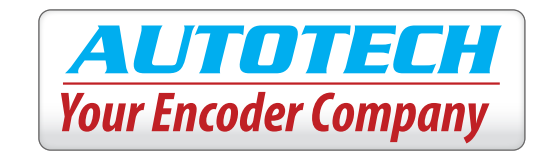

#### 3. Size 25 Ethernet Encoder (Flange Mount)

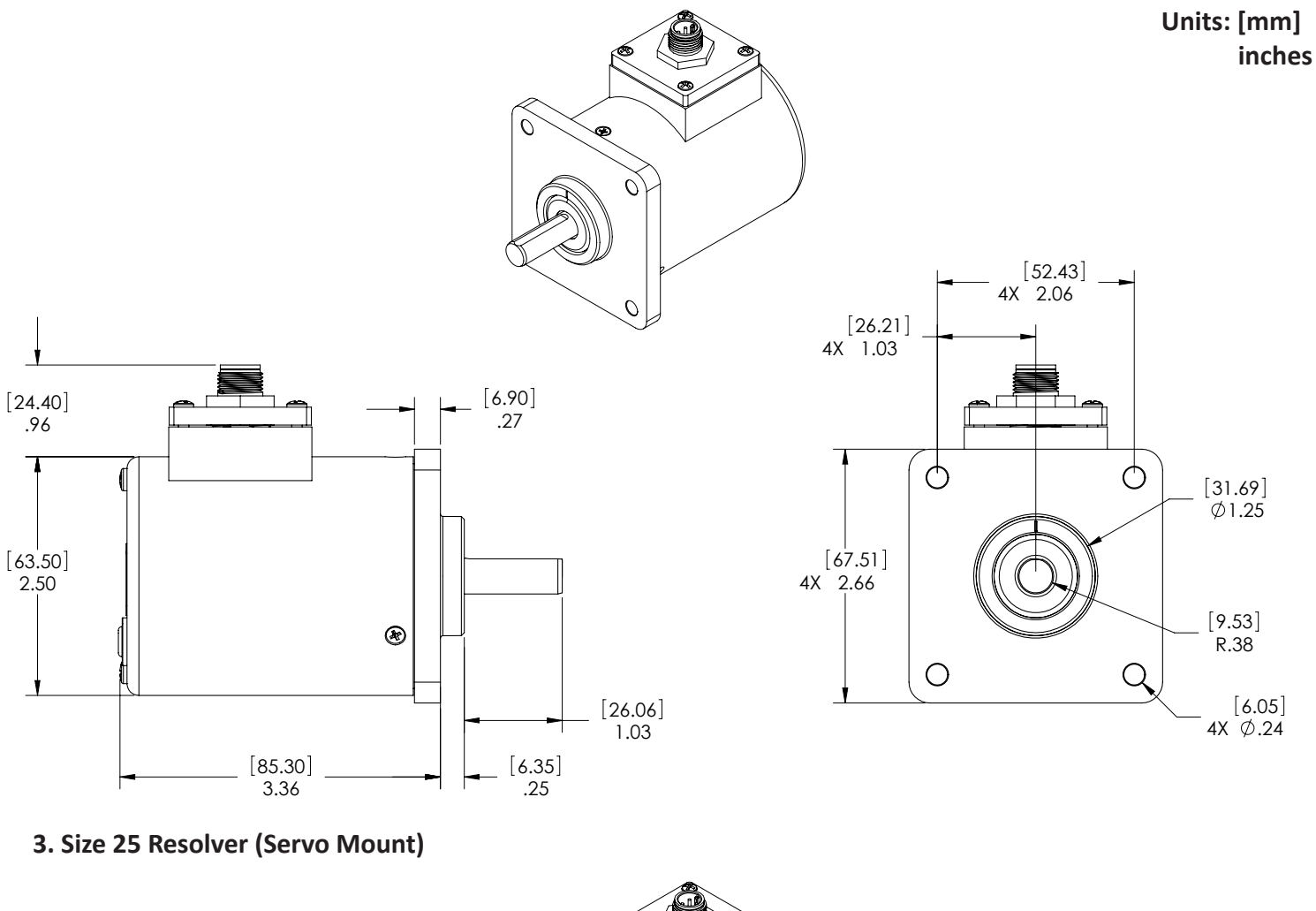

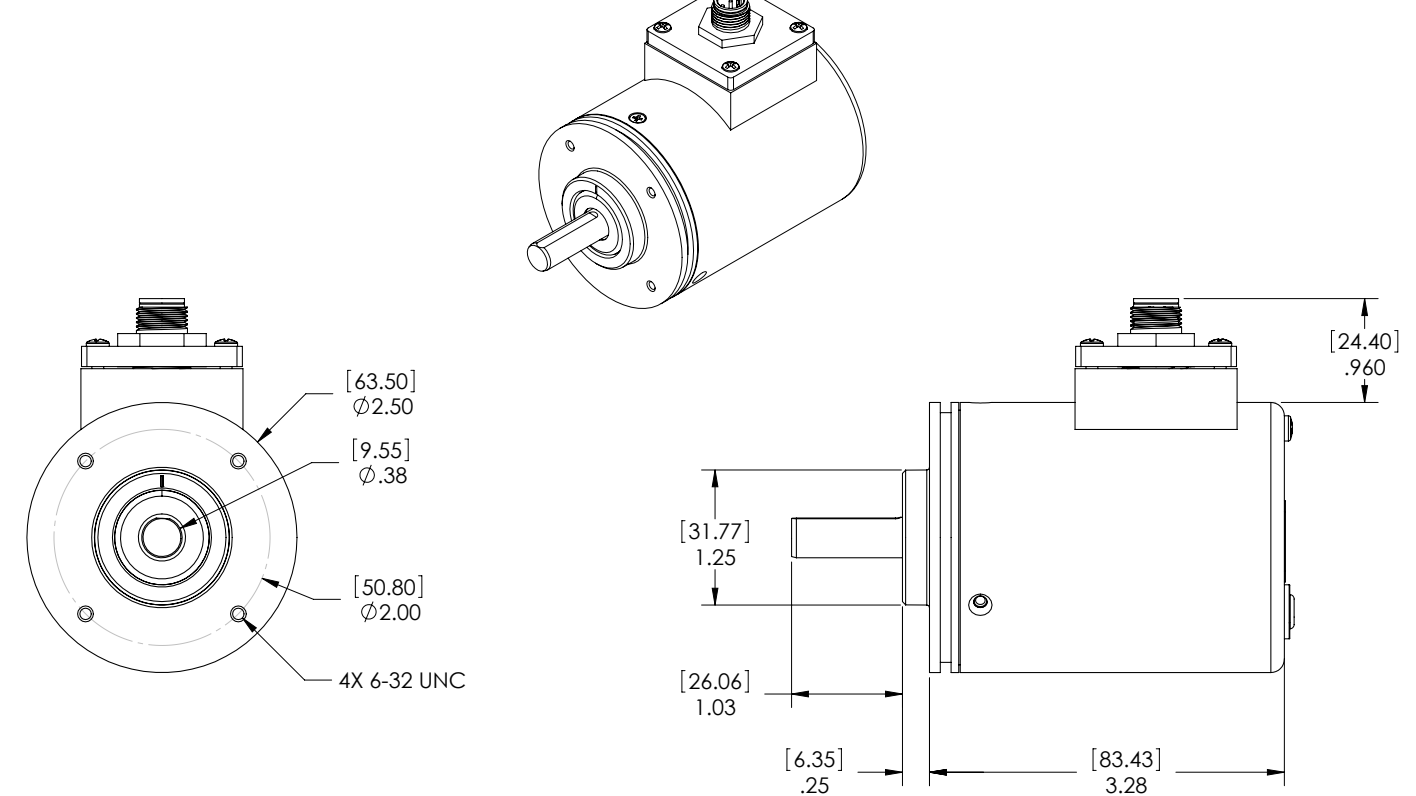

Application Hotline: 1-800-832-3647 • www.autotechcontrols.net 363 St. Paul Blvd. Carol Stream, IL 60188

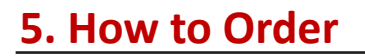

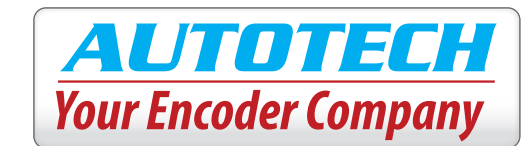

# $\begin{array}{cccc} A\underline{XX} - RA - \underline{X} - \underline{XXXX} - S - NWET - \underline{XX} - \underline{XXX} \\ 1 & 2 & 3 & 4 & 5 & 6 & 7 & 8 \end{array}$

#### 1. Size

- 25 2.5" Diameter
- **40** 4.0" Diameter
- 2. Output Format RA Resolver Absolute

#### 3. Mounting

- F Flange Mount (Size 25)
- **S** Servo Mount (Size 25)
- A Face Mount, (Size 40)

#### 4. Input Power/ Output Driver (ET7272)

- **30V/V** 10-30Vin , Vin=Vout
- **30V/5** 10-30Vin , Vout =5V (TTL compatible)
- **30V/N** Single ended N type (current sinking)

#### 5. Output Connector Location

#### S Side mount

Product Number Example: A25 – RA – F – 30V/5 – S – NWET – AL

2.5" Diameter Encoder, Resolver Based Absolute, 5V Output Voltage, Ethernet Connector Absolute, Aluminum Housing.

# Cable

**CBL-ENC8P-Exx** 8 PIN M12 Connector on one end and RJ45 on other end. Two (2) conductors for power separated from the ethernet cable on the M12 connector side (see page 2). xxx = length of the cable in feet.

- 6. Output Connector Type NWET Ethernet Connector Absolute
- 7. Construction/ Housing
  - AL Aluminum
  - **EX** Explosion Proof (Size 40 Only)
  - SS Stainless Steel, Water Submersible

#### 8. Gear Trains (Size 40 only)

| <b>002</b> - 2:1  | <b>003</b> - 3:1  | <b>004</b> - 4:1   |
|-------------------|-------------------|--------------------|
| <b>005</b> - 5:1  | <b>008</b> - 8:1  | <b>010</b> - 10:1  |
| <b>012</b> - 12:1 | <b>016</b> - 16:1 | <b>020</b> - 20:1  |
| <b>024</b> - 24:1 | <b>032</b> - 32:1 | <b>038</b> - 38:1  |
| <b>040</b> - 40:1 | <b>048</b> - 48:1 | <b>060</b> - 60:1  |
| <b>064</b> - 64:1 | <b>080</b> - 80:1 | <b>100</b> - 100:1 |

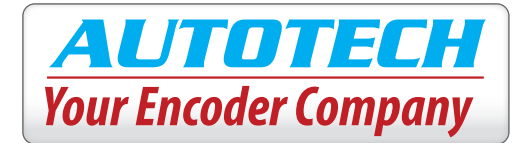

# 6. Programming

The 7-segment LED Display (shown below) can be used for viewing user programmed parameters.

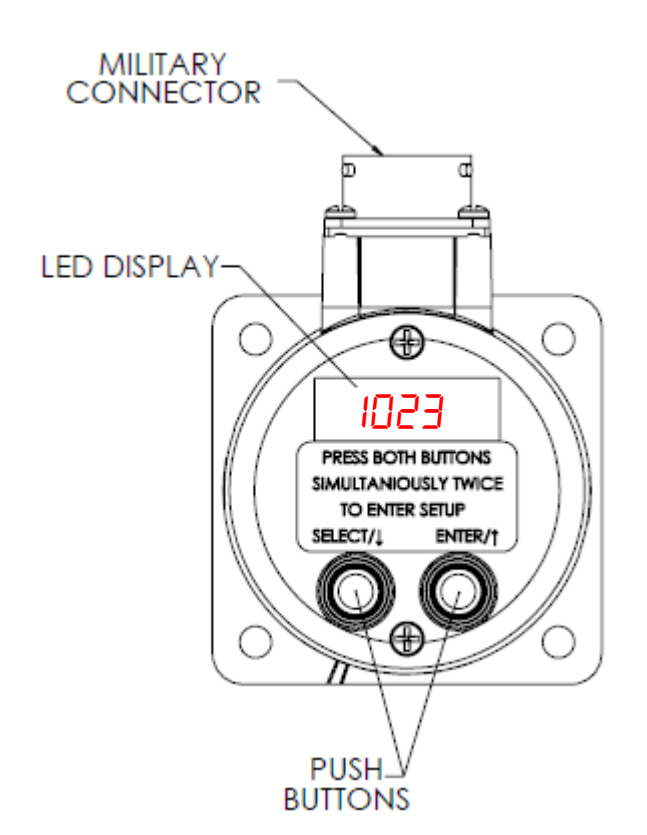

The Smart-Encoder has two (2) modes of operation **Run Mode** and **Programming Mode**.

## 1. Run Mode:

When in Run Mode the encoder will display the position or RPM (Revolutions Per Minute). To differentiate between the two parameters, the Resolver includes a decimal point following the right-most digit while displaying the RPM.

| RUN MODE | EXAMPLE |
|----------|---------|
| Position | 2473    |
| RPM      | 03 I I. |

## Left Pushbutton:

Pressing the Left Push button in run mode toggles between the position and RPM display.

#### **Right Pushbutton:**

Pressing the Right Push button in the run mode provides the user with a quick overview of the Encoder's Resolution setting and the Firmware Version. After automatically scrolling through the values, the display returns to the Run Mode. These parameters are:

UEr- Firmware VersionP5EE - Position SetrE5 - ResolutionESPE - Type of codedl r - Direction of rotation

# 2. Programming Mode

•To enter the programming mode press both of the push buttons simultaneously twice.

•Use the left push button to navigate through the parameters to be set.

•Use the right push button to select the parameter to be programmed.

•Use left push button to decrement and the right to increment values.

• Press both of the push buttons simultaneously to save the changes, program the flash and return to "Programming Mode" (all done in one step).

•After 10 sec. of inactivity in Programming Mode, the Encoder will discard the changes and go back to Run mode.

The following parameters may be programmed on the Smart- Encoder:

|   | Main Menu     | ı    |
|---|---------------|------|
| 1 | Reset         | rESE |
| 2 | Position Set  | PSEE |
| 3 | Resolution    | rE5  |
| 4 | Output Format | ESPE |
| 5 | Direction     | d ir |
| 6 | Password Set  | PASS |

\* If a password has been previously set, upon entering the programming mode the user is immediately prompted to enter the password. The LED display shows PASS momentarily and then 0000. The left push button decreases the value while the right push button increases it. Once the desired value is set press both pushbuttons simultaneously to enter password.

•If an incorrect password is entered, the display prompts for the password once more.

•If an incorrect password is entered again the display shows bAd briefly and then returns to Run Mode.

## <u>Reset</u>

In <u>rESE</u> mode, the display flashes the actual (scaled) offset and then displays <u>2Ero</u>. Pressing both push buttons at this time will set the current position of encoder to zero, and brings the Smart-Encoder back to the Programming menu.

AUTOTECH

Your Encoder Company

## **Position**

In **PSEE** mode, the LED display shows the actual (scaled) position. The left push button decrease the value while the right push button increases the value. Pressing both push buttons simultaneously saves the current position value and bring the Smart-Encoder back to the Programming menu.

#### **Resolution**

In **~**E5 mode, the encoder displays the current resolution (counts per turn). The left push button decrease the value while the right push button increases the value. Pressing both push buttons simultaneously saves the current resolution and brings the Smart-Encoder back to the Programming menu.

Note: For Binary and Gray Code the maximum programmable resolution is 4096. For BCD, the Resolution can be programmed up to 1999.

#### **Output Format**

In <u>LUPE</u> mode, the encoder displays the current type of output format. There are three types of outputs to choose from:

| Ьm   | = | Binary    |
|------|---|-----------|
| bcd  | = | BCD       |
| 9г.У | = | Gray Code |

Pressing any one of the push buttons cycles thru the available output formats. Pressing both push buttons simultaneously saves the current output format and proceeds to rE5 mode. Refer to "Resolution" programming above to set the desired counts per turn.

## **Direction**

In *d r* mode, the encoder display the current direction of ascending count: *LU* (clockwise) or *LU* (counter clockwise). Pressing both push buttons simultaneously saves the direction and brings the Smart-Encoder back to the Programming menu.

#### Password

In PASS mode, the encoder displays In to indicate a password has been set or oFF to indicate password feature is disabled.

Pressing any one of the push buttons toggles betweem password "on" and "off". To disable password feature choose oFF and press both push buttons simultaneusly. The encoder will then return to Run Mode. To enable password protection choose On. The encoder then shows the current password stored in memory. The right push button increases the value while left push button decreases it. When the desired value has been selected, pressing both the push buttons simultaneusly saves the new password, and returns the Smart-Encoder to Run Mode.

# 3. Programming Example

This example will illustrate how to program the encoder with the following parameters: a resolution of 360 pulses per revolution, binary type outputs, counter clockwise direction for ascending count, and a password set to "1111".

a. Wire the encoder according to the wiring instructions on page 2 and supply the appropriate power.

b. The encoder is now in Run Mode. You may press the left push button to see the RPM while rotating the shaft of the encoder.

c. Press both push buttons twice simultaneously to enter Programming Mode. The LCD display will now show the first programming sreen: rE5E.

d. To set the resolution press the left push button two (2) times so that -E5 shows on the display. Press the right push button to enter resolution set mode. The current resolution will now be displayed. Using the left push button decrement the count to 0360. Press both push buttons simultaneously to save.

e. The display will now show <u>LUPE</u>. Press the right push button to enter the Output Type set mode. Press the left button until you see <u>b</u> m. Now press both push buttons simultaneously to save.

f. The screen will now display dur. Press the right push button to enter set mode for the direction. Using either push button toggle the direction to CCL' and then press Left and Right push button simultaneously to save.

i. The screen will now display DDDD. Using the left push button increment the password to 1111. Press both push buttons to save the password.

h. The encoder will now return to Run Mode.

This completes the programming example. You may check the parameters by pressing the right push putton while in run mode. It will be evident the password is set when you enter programming

\*For instructions on resetting the password please consult the factory.

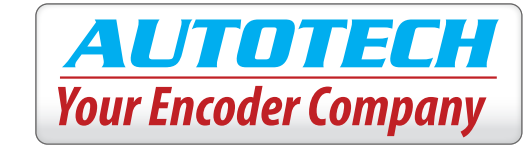

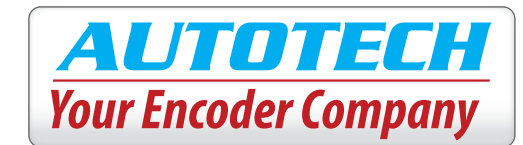

# 4. Programming Flowchart

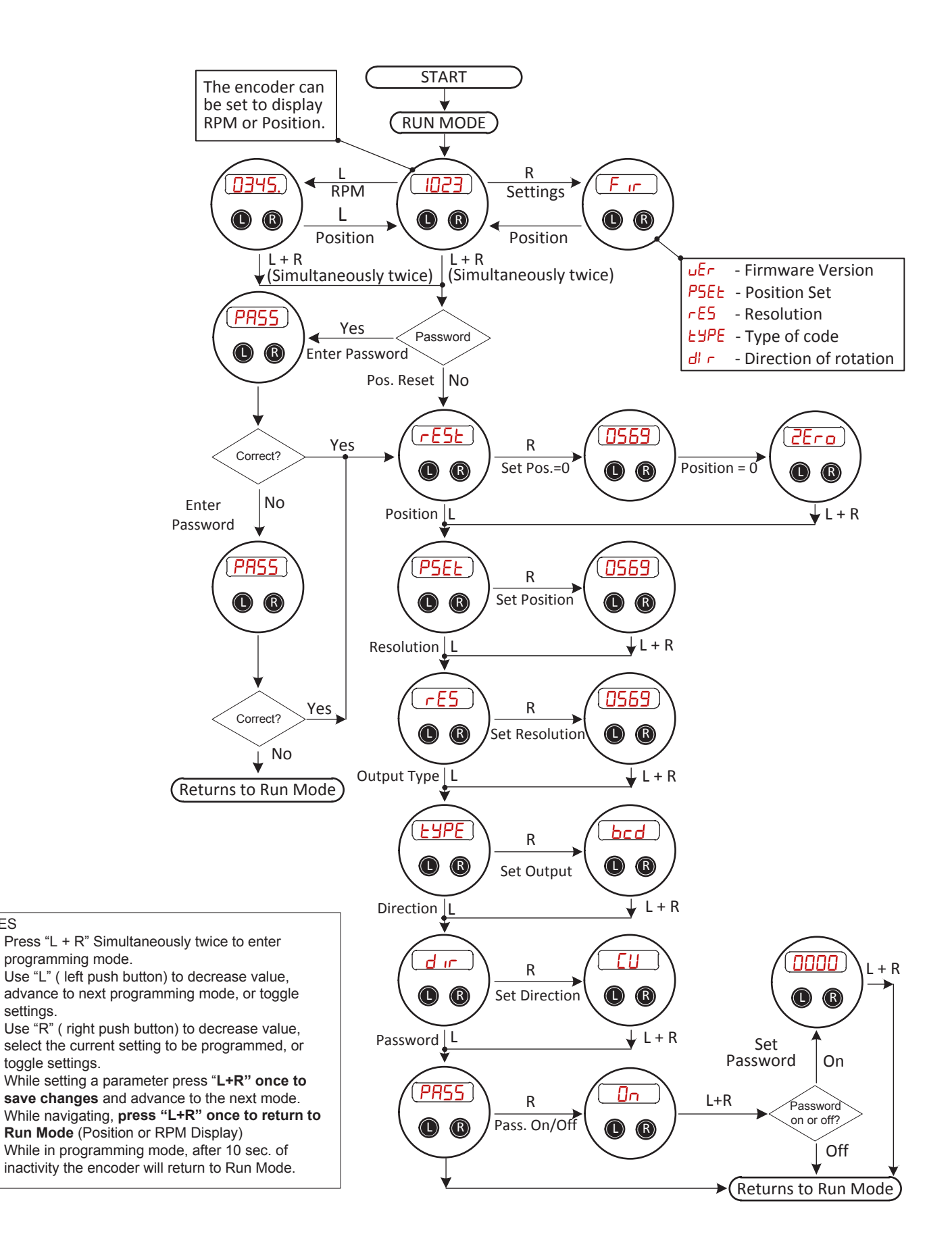

NOTES

•

.

# 7. Initial Setup and Configuration

## 1. Overview

The AVG Ethernet Utility along with the AVG Programmable Absolute Encoder utility are available for download by going to **autotechcontrols.net/SmartEncoderUtility**. You must download both files to set-up and configure the Smart Encoder.

AUTOTECH

Your Encoder Company

# 2. AVG Ethernet Utility

This software can perform a scan of all AVG devices connected on the network and allow configuration of the ethernet parameters for the selected device. Follow the outline below for instructions on setting the ethernet parameters for the Smart-Encoder.

- 1. Run the installation file by double clicking the "AVG IP Config Setup" and follow the on-screen installation instruction.
- 2. After the encoder has been properly connected to the network open the AVG Ethernet Utility and press "Scan Devices".
- 3. Locate the device by looking up the device type and IP address.
- 4. Select the device and enter the desired parameters in the fields in the bottom right hand corner.
- 5. Click "Set Ethernet Parameters" and exit the utility.

\*If you are unable to identify the Smart-Encoder, connect the ethernet cable from the encoder directly to the PC and click "Scan Devices".

| Scanned Devices : |              | AVG Ethe | ernet Utili     | ty                | <u></u>          | X       |
|-------------------|--------------|----------|-----------------|-------------------|------------------|---------|
| # Device Type     | Hardware Rev | Boot Rev | Exec Rev        | MAC ID            | IP Addre         | \$      |
|                   |              |          |                 |                   |                  | _       |
| ~                 | Scan Devices |          | Set Ethe        | ernet Parameter   | s For Selected D | evice : |
|                   |              |          | IP Ad<br>Subnet | dress :<br>Mask : |                  | _)      |

\*AVG Ethernet Utility is available for download at http://autotechcontrols.net/SmartEncoderUtility

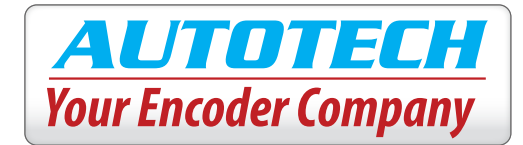

# 2. AVG Programmable Absolute Encoder

We can now use the AVG Programmable Absolute Encoder utility to set the communication protocols and parameters. This software also supports changing the IP address of the unit, but only after the encoder has allready been configured to the same Subnet Mask.

1. Open the installation file by double clicking the "AVG Programmable Absolute Encoder Setup " and follow the on-screen installation instruction.

2. Type the IP Address for the Smart-Encoder that was configured in part 1 and click "Connect".

3. Choose the desired communication protocol by selecting either Ethernet /IP or Modbus TCP/IP in the "Change Protocol to" Section located in the bottom right hand corner of the utility and click "Change Protocol".

4. Note the "Connection Parameters For RSLogix" as these will be necessary to set up comunication. Change the Ip address of the unit by typing in the New IP address in the "Ethernet" section and then by clicking "Set New IP Address".

5. Any future firmware revisions may be performed by clicking on "Upgrade Firmware" and then selecting the appropriate firmware file from your PC.

| 2                                                             | A                          | VG Prog                  | grammak     | ole Absolute       | Enco         | oder                         |                      |                     |
|---------------------------------------------------------------|----------------------------|--------------------------|-------------|--------------------|--------------|------------------------------|----------------------|---------------------|
| Target Device IP Ad                                           | Idress                     |                          |             | Conne              | √<br>ct      | )                            |                      |                     |
| Ethernet                                                      |                            |                          |             | Protocol           |              |                              |                      |                     |
| New IP Address                                                |                            |                          | $\sim$      | Current Pro        | otoco        | bl                           |                      |                     |
| Subnet Mask                                                   |                            |                          |             | Connectio          | on Pa        | rameters fo<br>Assembly      | r RSLogix*           | •                   |
| Gateway                                                       |                            |                          |             |                    |              | Instance                     | Size                 |                     |
| MAC ID                                                        |                            |                          |             | In                 | put          |                              |                      | (16-bit)            |
| To change the Sub<br>address on a differ<br>Ethernet Utility. | onet mask o<br>rent subnet | r Gateway<br>t, use AVG' | or IP<br>'s | Out<br>Configura   | put<br>tion  |                              |                      | (16-bit)<br>(8-bit) |
|                                                               | Set N                      | lew IP Add               | ress        | Input w<br>Input w | ord1<br>ord2 | : Position in<br>: Heartbeat | formation<br>counter |                     |
| Firmware                                                      |                            |                          |             | Output             | word         | ls: Not used                 | currently            |                     |
| Hardware Rev                                                  |                            |                          |             | Change P           | roto         | col to                       |                      |                     |
| Boot Rev                                                      |                            |                          |             | (                  |              | Ethernet/IF                  | Y                    |                     |
| Current Exec Rev                                              |                            |                          |             |                    | -            | Modbus TC                    | P/IP                 |                     |
| Upgr                                                          | rade Firmwa                | are                      | 5           |                    | C            | nange Proto                  | col                  |                     |

\*AVG Programmable Absolute Encoder utility is available for download at http://autotechcontrols.net/SmartEncoderUtility

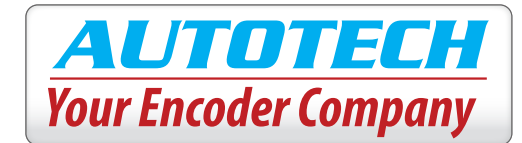

# WARRANTY

Autotech Controls warrants their products to be free from defects in materials or workmanship for a period of one year from the date of shipment, provided the products have been installed and used under proper conditions. The defective products must be returned to the factory freight prepaid and must be accompanied by a Return Material Authorization (RMA) number. The Company's liability under this limited warranty shall extend only to the repair or replacement of a defective product, at The Company's option. The Company disclaims all liability for any affirmation, promise or representation with respect to the products.

The customer agrees to hold Autotech Controls harmless from, defend, and indemnify Autotech Controls against damages, claims, and expenses arising out of subsequent sales of Autotech Controls' products or products containing components manufactured by Autotech Controls and based upon personal injuries, deaths, property damage, lost profits, and other matters which Buyer, its employees, or subcontractors are or may be to any extent liable, including without limitation penalties imposed by the Consumer Product Safety Act (P.L. 92-573) and liability imposed upon any person pursuant to the Magnuson-Moss Warranty Act (P.L. 93-637), as now in effect or as amended hereafter.

No warranties expressed or implied are created with respect to The Company's products except those expressly contained herein. The customer acknowledges the disclaimers and limitations contained and relies on no other warranties or affirmations.

# CAUTION

Autotech Controls' products are carefully engineered and rigorously tested to provide many years of reliable operation. However any solid-state device may fail or malfunction sometime. The user must ensure that his system design has built-in redundancies if Autotech Controls' product is being used in applications where a failure or malfunction of the unit may directly threaten life or cause human injury. The system should be so designed that a single failure or malfunction does not create an unsafe condition. Regularly scheduled inspections, at least once a week, should be made to verify that the redundant circuits are fully functional. All faults should be immediately corrected by repair or replacement of the faulty unit. In addition, the user may have to comply with OSHA, ANSI, state or local standards of safety. The user of Autotech Controls' products assumes all risks of such use and indemnifies Autotech Controls against any damages.

The information in this book has been carefully checked and is believed to be accurate; however, no responsibility is assumed for inaccuracies. Autotech Controls reserves the right to make changes without further notice to any products herein to improve reliability, function or design. Autotech Controls does not assume any liability arising out of application or use of any product described herein. Autotech Controls does not recommend the use of its products in applications wherein a failure or malfunction of the unit may directly threaten life or cause human injury. The user of Autotech Controls' products assumes all risks of such use and indemnifies Autotech Controls against all damages.

© Copyright 1989-1999 by Autotech Controls, Limited Partnership. All rights reserved.